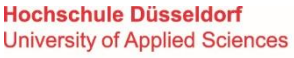

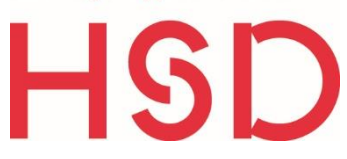

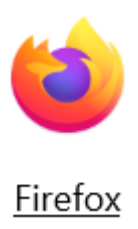

# ANLEITUNG

## ECOSIA INSTALLATION IN FIREFOX

# Ecosia an der Hochschule Düsseldorf

Der Installationslink für HSD Beschäftigte und Studierende: https://explore.ecosia.org/university-campaign?tt=54153483

Anhand dieser individuellen URL für die HSD kann nachverfolgt werden, wie viele Bäume die Studierenden und Beschäftigten gemeinsam mit ihren Suchanfragen finanziert haben.

#### 1 Schritt:

- Ist Ecosia bereits installiert?
- Falls ja, sehen Sie nach dem Klick auf den obigen Link ein Browserfenster mit dem blauen Button "Ecosia teilen".
   Latet könnten Sie Fassie weiten nutzen und nichte veröndern
- Jetzt könnten Sie Ecosia weiter nutzen und nichts verändern.
- Oder Sie deinstallieren Ecosia, um Ecosia dann über den Link neu zu installieren und damit auf den Baumzähler der HSD "einzuzahlen".

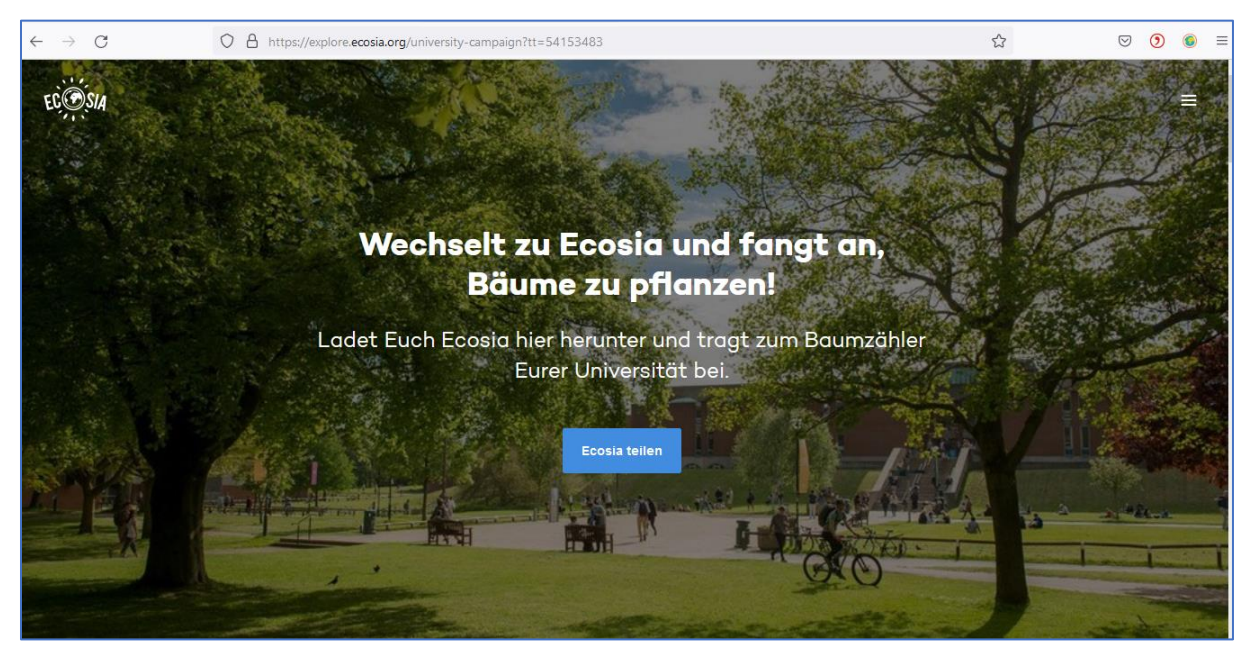

### 2 Schritt:

- Sie möchten Ecosia neu installieren über den HSD spezifischen Link?
- Dann müssen Sie Ecosia zunächst in den Add-Ons von Firefox entfernen.

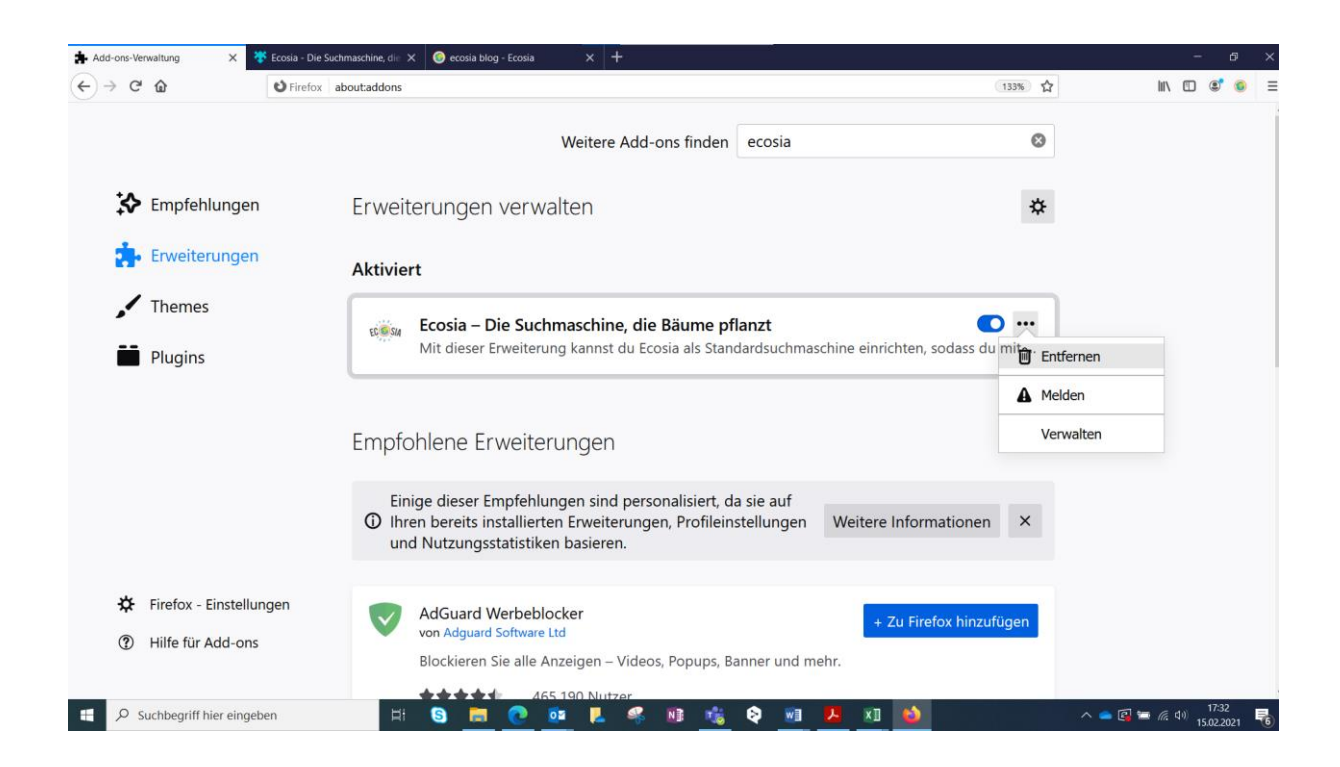

## 3 Schritt:

- Den obigen Installations-Link mit Firefox öffnen
- Klicken Sie nun auf den blauen Button.

Installieren für Firefox

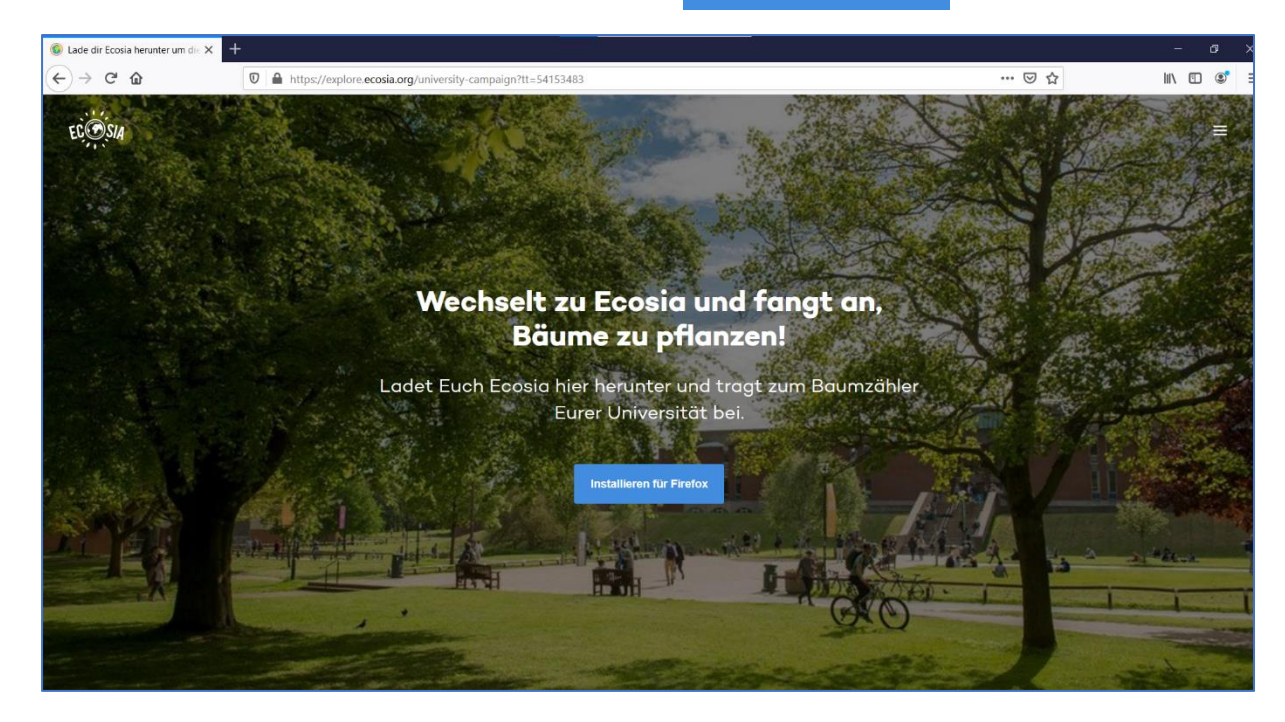

### 4 Schritt:

- Firefox fragt, ob die Installation der Erweiterung "Ecosia" erlaubt werden soll.
- Auf "Installation fortsetzen" klicken.

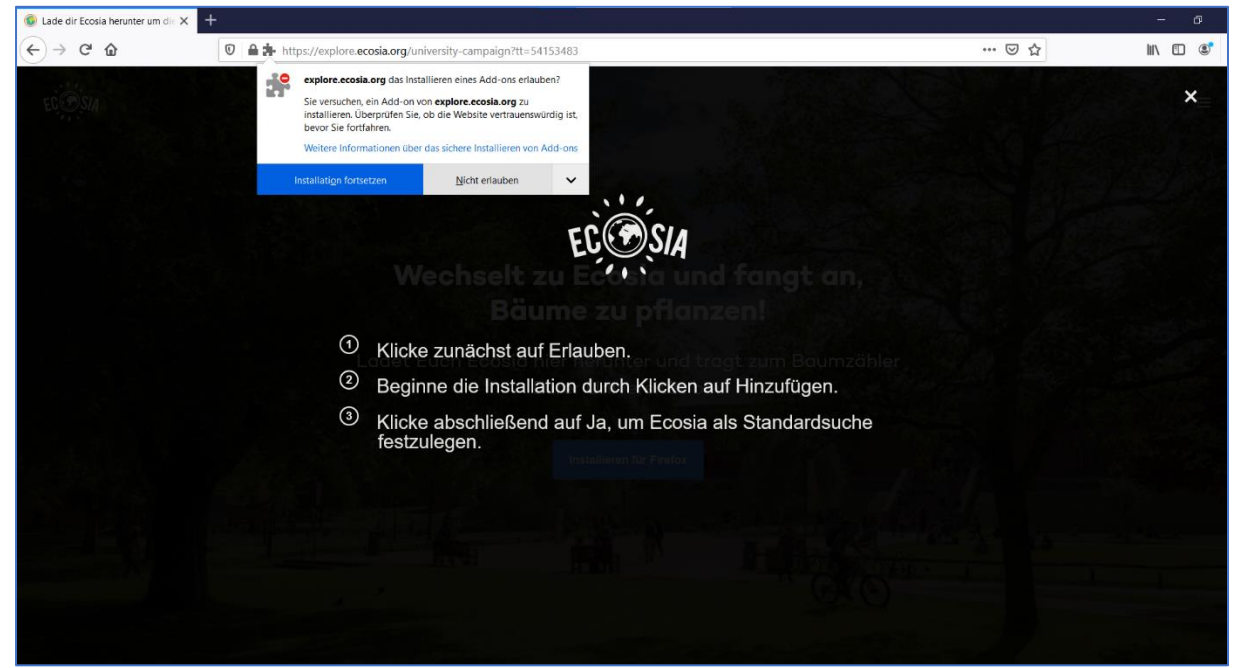

#### 5 Schritt:

- Firefox fragt nun, ob Ecosia hinzugefügt werden soll.
- Klicken Sie auf "Hinzufügen".

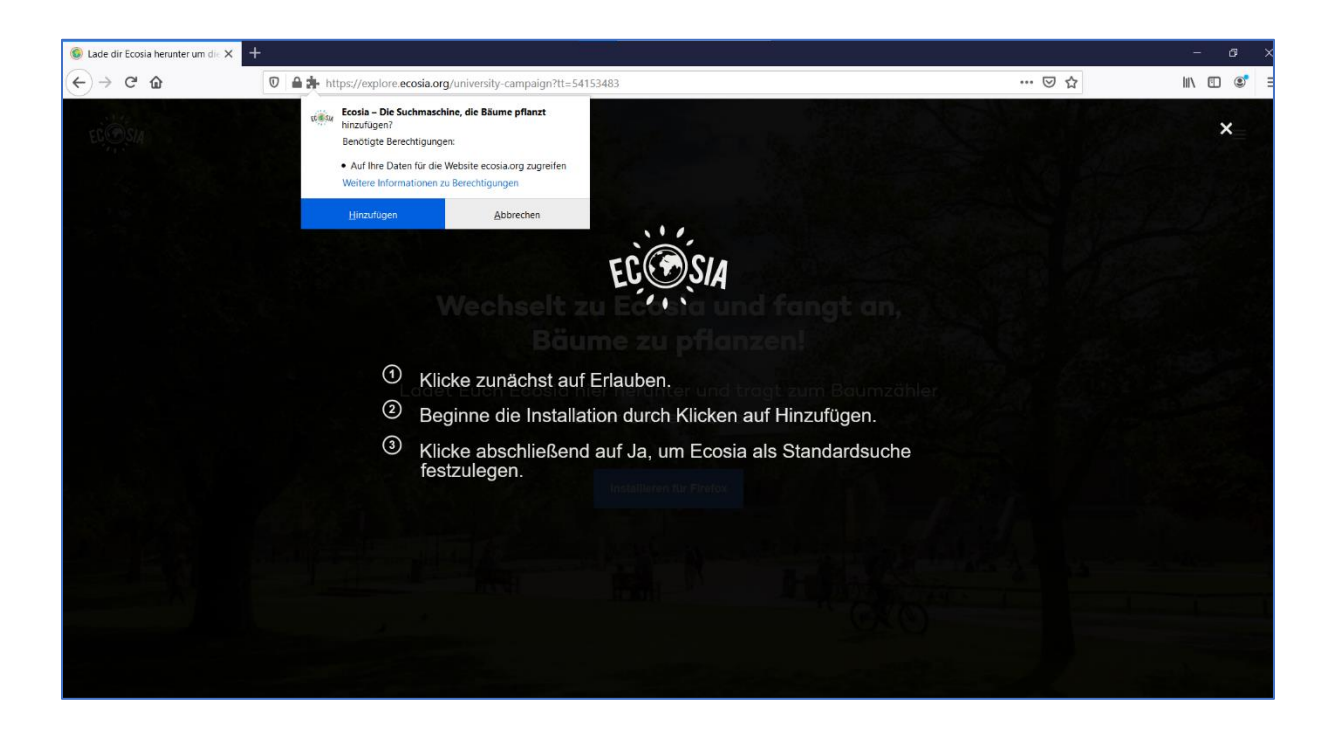

## 6 Schritt:

- Auf "Ja" klicken.
- Auf "OK" klicken.
- Fertig!

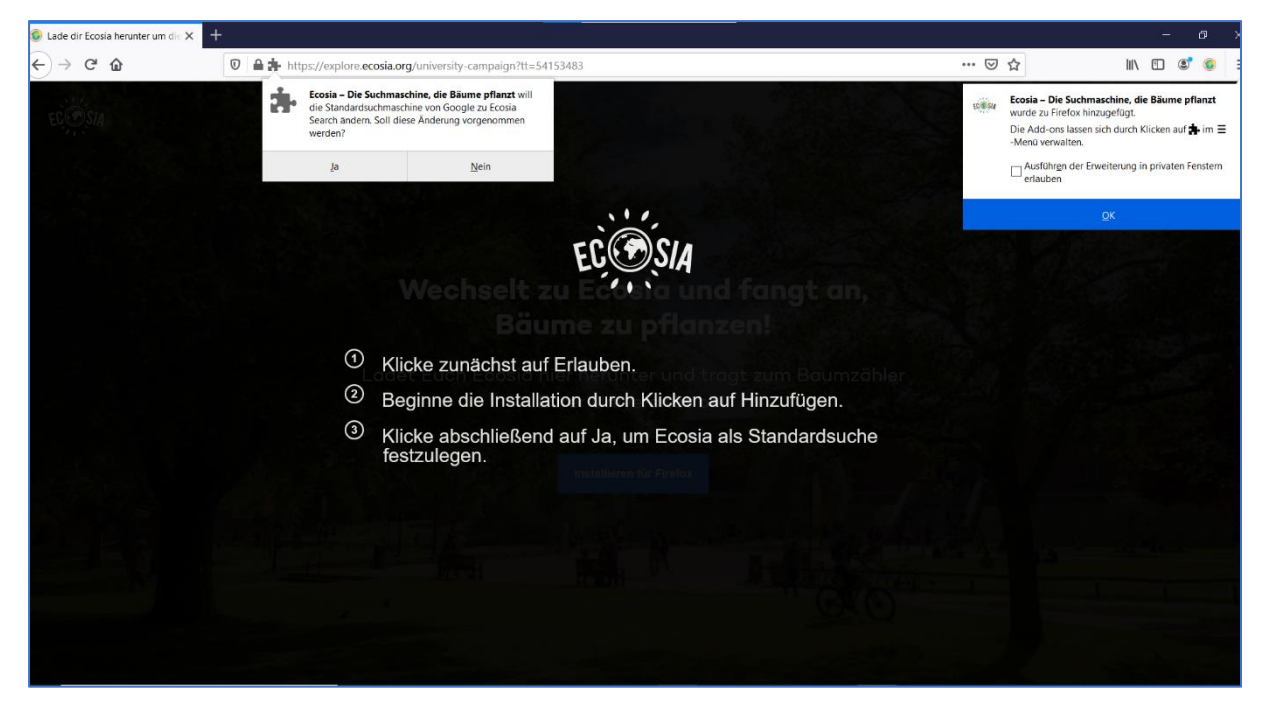

#### 7 Schritt:

- \* Kontrollieren Sie nun in den Add-Ons, ob Ecosia aktiviert ist.
- Dazu klicken Sie auf das Symbol mit den drei Streifen in der oberen, rechten Ecke und wählen "Add ons" aus.
- Falls der Schieberegler noch weiß unterlegt sein sollte, stellen Sie den Schieberegler so ein, dass er blau unterlegt ist.
- Jetzt ist Ecosia installiert und aktiviert.

| Add-ons-Verwaltung × +                                              |                                                                                                    | - 0 ×                                                                                                    |
|---------------------------------------------------------------------|----------------------------------------------------------------------------------------------------|----------------------------------------------------------------------------------------------------|
| ← → C ŵ Ø Firefox                                                   | aboutaddons                                                                                                    | lin 🗉 🔹 🧕 📃                                                                                                    |
|                                                                     |                                                                                                    | Bei Firefox anmelden >                                                                                                    |
|                                                                     | Weitere Add-ons finden Auf addons.mozilla.org suchen                                                                                                    | Lu Schutzmaßnahmen-Übersicht                                                                                                    |
| Empfehlungen                                                        | Erweiterungen verwalten                                                                                                    | Neues Fenster Strg+N     Neues privates Fenster Strg+Umschalt+P     Vorherige Sitzung wiederherstellen                                                                                                    |
| 📩 Erweiterungen                                                     | Aktiviert                                                                                                    | Zoom - 133% + 2 <sup>7</sup><br>Bearbeiten X Ph D                                                                                                    |
| <ul><li>Themes</li><li>Plugins</li></ul>                            | Ecosia – Die Suchmaschine, die Bäume pflanzt<br>Mit dieser Erweiterung kannst du Ecosia als Standardsuchmaschine einrichten, sodass du mit                        | IN Bibliothek         >                                                                                                    |
|                                                                     | Empfohlene Erweiterungen                                                                                                    | Datei öffnen Strg+O<br>Seite speichern unter Strg+S<br>Drucken                                                                                                    |
|                                                                     | Einige dieser Empfehlungen sind personalisiert, da sie auf<br>Ihren bereits installierten Erweiterungen, Profileinstellungen<br>und Nutzungsstatistiken basieren. | Q         Seite durchuuchen         Strg +F           Sonstiges         >           Web-Entwickler         >           IN Neue Funktionen und Anderungen         >           Ø         Heite         >           Ø         Heite         > |
| <ul><li>Firefox - Einstellungen</li><li>Hilfe für Add-ons</li></ul> | AdBlocker Ultimate<br>von AdAvoid<br>Ein einfacher Werbeblocker, der nur die gewünschten Inhalte anzeigt.                                                         |                                                                                                    |

#### Klimaschutzmanagement HSD

#### **Martina Daniel**

Gebäude 5, Raum 05.4.028 T +49 211 4351- 3173 klimaschutz@hs-duesseldorf.de

#### Marek Kowalski Gebäude 5, Raum 05.4.023 T +49 211 4351- 3569 klimaschutz@hs-duesseldorf.de

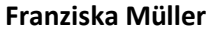

Gebäude 5, Raum 05.04.022 T +49 211 4351- 3035 klimaschutz@hs-duesseldorf.de Gefördert durch:

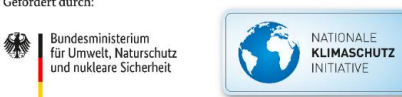

aufgrund eines Beschlusses des Deutschen Bundestages